# Registering for a Training with CORA Learning

## Start here: <u>http://coralearning.org/shop/</u>

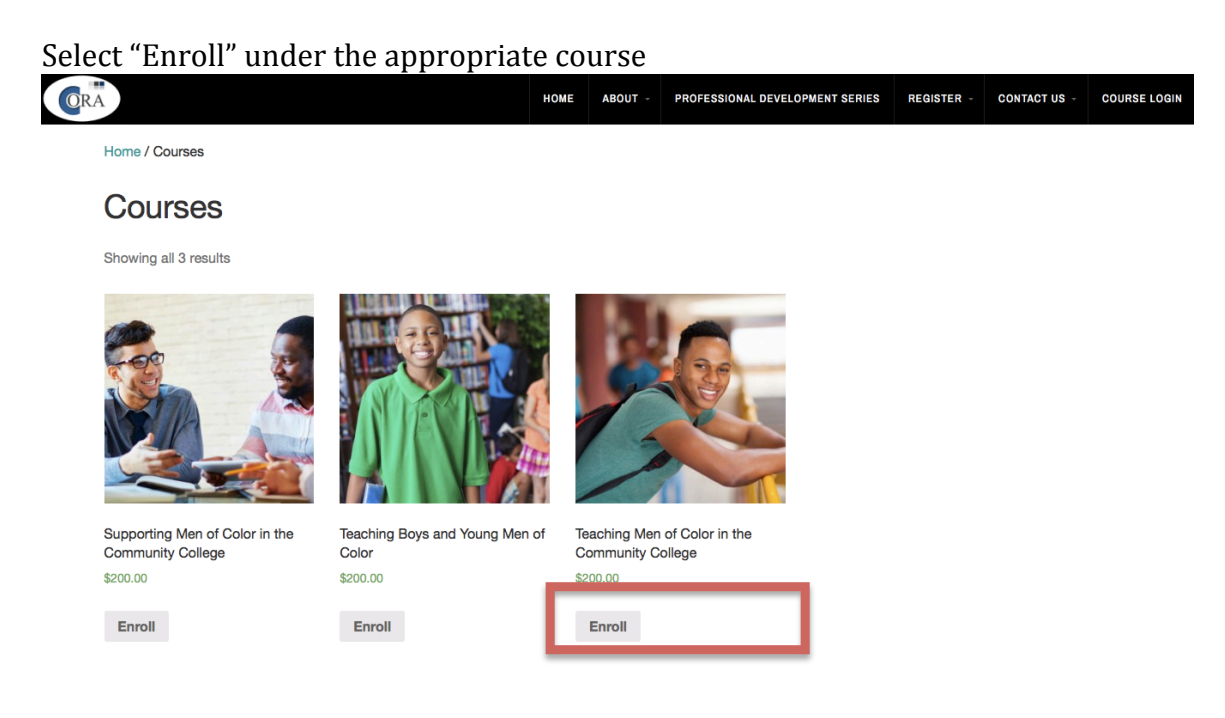

### Click "view cart"

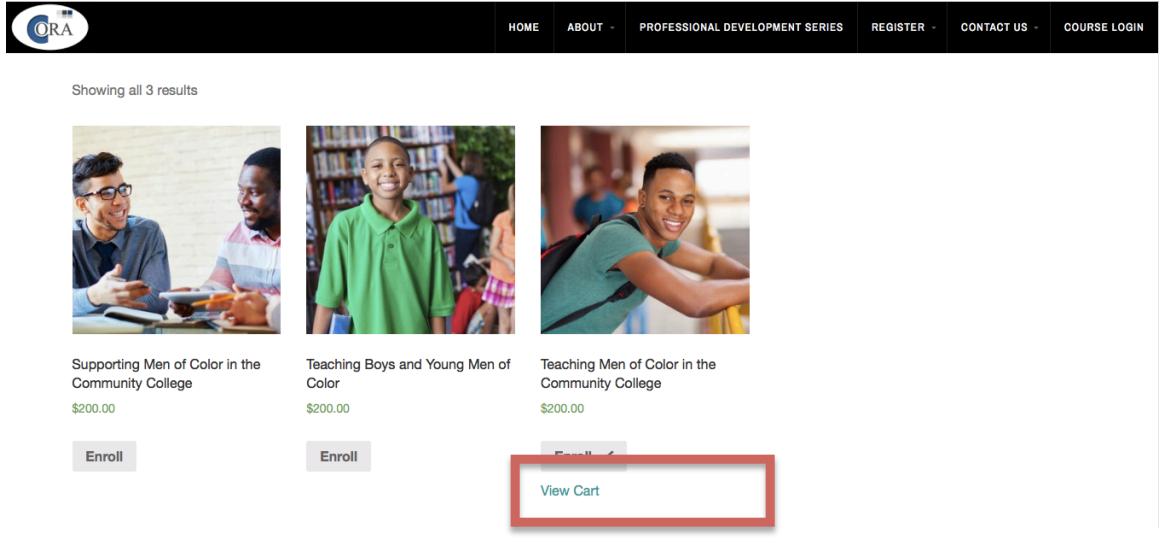

## Enter College code provided by CORA Team

| ORA |        |           |              |                             | HOME   | ABOUT - | PROFESSIONAL DE | VELOPMENT SERIES | REGISTER - | CONTACT US - | COURSE LOGIN |
|-----|--------|-----------|--------------|-----------------------------|--------|---------|-----------------|------------------|------------|--------------|--------------|
|     |        |           |              |                             |        | Cart    |                 |                  |            |              |              |
|     |        |           |              | Produ                       | ıct    |         |                 | Price            | Quantity   | Tota         | al           |
|     | ×      | <b>%</b>  | Teaching Men | of Color in the Community C | ollege |         |                 | \$<br>200.00     | 1 0        | \$<br>200.00 |              |
|     | Coupon | C Apply C | oupon        |                             |        |         |                 |                  |            | Update C     | art          |
|     |        |           |              |                             |        | С       | art Totals      | 5                |            |              |              |
|     |        |           |              |                             |        |         | Subtotal        | \$200.           | 00         |              |              |
|     |        |           |              |                             |        |         | Total           | \$200.           | 00         |              |              |
|     |        |           |              |                             |        |         |                 | Proceed to       | o Checkout |              |              |

Click "Proceed to Checkout"

|        |                       |                                           | HOME   | ABOUT - | PROFESSIONAL D            | EVELOPMENT SERI | ES REGISTER -  | CONTACT US - | C   |
|--------|-----------------------|-------------------------------------------|--------|---------|---------------------------|-----------------|----------------|--------------|-----|
| 📀 Co   | upon code a           | pplied successfully.                      |        |         |                           |                 |                |              |     |
|        |                       | Produc                                    | ct     |         |                           | Price           | Quantity       | 7 Tota       | al  |
| ×      | <b>X</b>              | Teaching Men of Color in the Community Co | ollege |         |                           | \$<br>200.00    | 1 3            | \$<br>200.00 |     |
| Coupor | Doupon c Apply Coupon |                                           |        |         |                           |                 |                | Update C     | art |
|        |                       |                                           |        | Ca      | art Total                 | S               |                |              |     |
|        |                       | Subtotal \$20                             |        | 200.00  |                           |                 |                |              |     |
|        |                       |                                           |        | С       | Coupon -\$200.00 [Remove] |                 | 00.00 [Remove] |              |     |
|        |                       |                                           |        |         | Total                     | \$0.0           | 00             |              |     |
|        |                       |                                           |        |         |                           |                 |                |              |     |

Complete Registration form and click "Place Order" If a learner has already registered on our website they need to select "click here to login"

|                                          |                                   | HOME | ABOUT - | PROFESSIONAL DEVELOPMENT                                 | SERIES REGI | ISTER - CI | ONTACT US - | COURSE LO |
|------------------------------------------|-----------------------------------|------|---------|----------------------------------------------------------|-------------|------------|-------------|-----------|
| Returning customer? Click here           | to login                          |      |         |                                                          |             |            |             |           |
| Billing Details                          | _                                 |      | A       | dditional Inform                                         | nation      |            |             |           |
| First Name *                             | Last Name *                       |      | Orc     | ler Notes                                                |             |            |             |           |
|                                          |                                   |      | No      | otes about your order, e.g.<br>ecial notes for delivery. |             |            |             |           |
| Company Name                             |                                   |      |         | le.                                                      |             |            |             |           |
| Email Address *                          | Phone *                           |      | Sch     | 1001*                                                    |             |            |             |           |
|                                          | Filone                            |      |         |                                                          |             |            |             |           |
| Country *                                |                                   |      | Pos     | ition*                                                   |             |            |             | \$        |
| United States (US)                       |                                   | •    |         |                                                          |             |            |             |           |
| Address *                                |                                   |      |         |                                                          |             |            |             |           |
| Street address                           |                                   |      |         |                                                          |             |            |             |           |
| Apartment, suite, unit etc. (optional)   |                                   |      |         |                                                          |             |            |             |           |
| Town / City *                            |                                   |      |         |                                                          |             |            |             |           |
| State *                                  | ZIP *                             |      |         |                                                          |             |            |             |           |
| Select an option                         |                                   |      |         |                                                          |             |            |             |           |
| Create an account by entering the inforr | nation below. If vou are a return | nina |         |                                                          |             |            |             |           |
| customer please login at the top of the  | bage.                             | 0    |         |                                                          |             |            |             |           |
| Create password to access course *       |                                   |      |         |                                                          |             |            |             |           |
| Password                                 |                                   |      |         |                                                          |             |            |             |           |

#### Your order

| Product                                            | Total                         |
|----------------------------------------------------|-------------------------------|
| Teaching Men of Color in the Community College × 1 | \$<br>200.00                  |
| Subtotal                                           | \$<br>200.00                  |
| Coupon                                             | -<br>\$<br>200.00<br>[Remove] |
| Total                                              | \$<br>0.00                    |
|                                                    | Place order                   |